## How to make Vista work with this adapter - Part#RR-527950

Released: April 3, 2009

## Steps to resolve this issue

1. Click start and type "regedit" and press enter to bring up the Registry Editor.

|      | Type the name of a program, folder, document, or Internet<br>resource, and Windows will open it for you. |  |  |  |  |
|------|----------------------------------------------------------------------------------------------------|--|--|--|--|
| pen: | regedit                                                                                                  |  |  |  |  |
|      |                                                                                                    |  |  |  |  |

NOTE: User Account Control may ask for permission to continue, if so, dick continue.

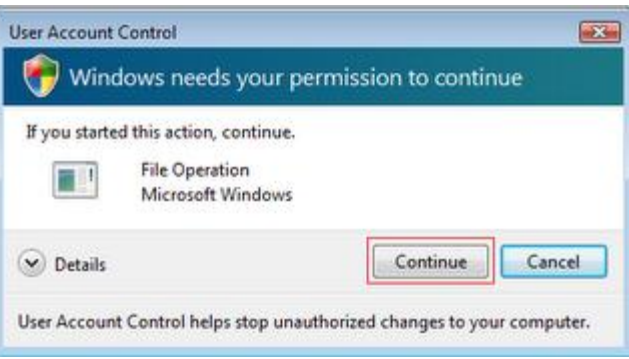

2. In Registry Editor, scroll to the top, left side of the left Window pane – and then navigate to: Click **HKEY\_LOCAL\_MACHINE** 

Then s croll down and dick **Software** Then s croll down and dick **Microsoft** Then s croll down and dick **Windows** Then s croll down and dick **CurrentVersion** 

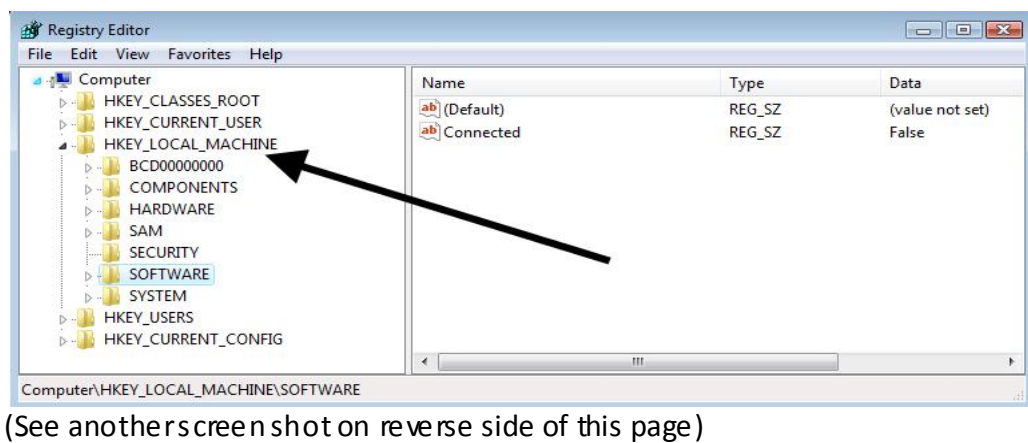

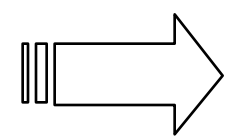

Next Page

| File Edit View Favorites Help                                                                                                    |      |                                                                                                    |                                                                                                    |                                                                                                    |
|----------------------------------------------------------------------------------------------------|------|----------------------------------------------------------------------------------------------------|----------------------------------------------------------------------------------------------------|----------------------------------------------------------------------------------------------------|
| WAB<br>WBEM<br>Web Folders<br>Web Senice Providers<br>Windows<br>CurrentVersion<br>App Management<br>App Paths<br>Applets<br>Authentication<br>BITS<br>Component Based | i Se | Name<br>(Default)<br>(Default)<br>(Default)<br>DevicePath<br>MediaPathUnexpanded<br>PF_AccessoriesName<br>ProgramFilesDir<br>ProgramFilesPath<br>SM_AccessoriesName<br>SM_ConfigureProgramsName<br>SM_GamesName | Type<br>REG_SZ<br>REG_SZ<br>REG_EXPAND_SZ<br>REG_EXPAND_SZ<br>REG_SZ<br>REG_SZ<br>REG_SZ<br>REG_SZ<br>REG_SZ<br>REG_SZ<br>REG_SZ | Data<br>C:\Program Files\C<br>%SystemRoot%\int<br>%SystemRoot%\M<br>Accessories<br>C:\Program Files<br>%ProgramFiles%<br>Accessories<br>Set Program Access<br>Games |
|                                                                                                    | *    | ۰ ( m                                                                                                    |                                                                                                    | *                                                                                                    |

- 3. In the details pane, double-dick Device Path.
- 4. Add a semi-colon to end of the existing text, and then add the path to %SystemRoot%\System32. The result should be similar to: %SystemRoot%\inf;%SystemRoot%\System32

## Do not remove the %SystemRoot%\inf file path from the DevicePath registry entry.

| ×            |
|--------------|
|              |
|              |
|              |
| ot%\System32 |
| OK Cancel    |
|              |

- 5. Click OK to save the new value, and then dose Registry Editor.
- 6. If the cable is plugged in, unplug the cable, reboot the computer, plug it back in after reboot, then you will be able to use the adapter.

Sources: Microsoft TechNet, vistabugfixes.blogspot.com

If you have any questions, feel free to call our toll free tech support hotline at 877-522-3779 ext. 2.

www.USBFireWire.com 209 E. William, Suite 510 Wichita, KS 67202